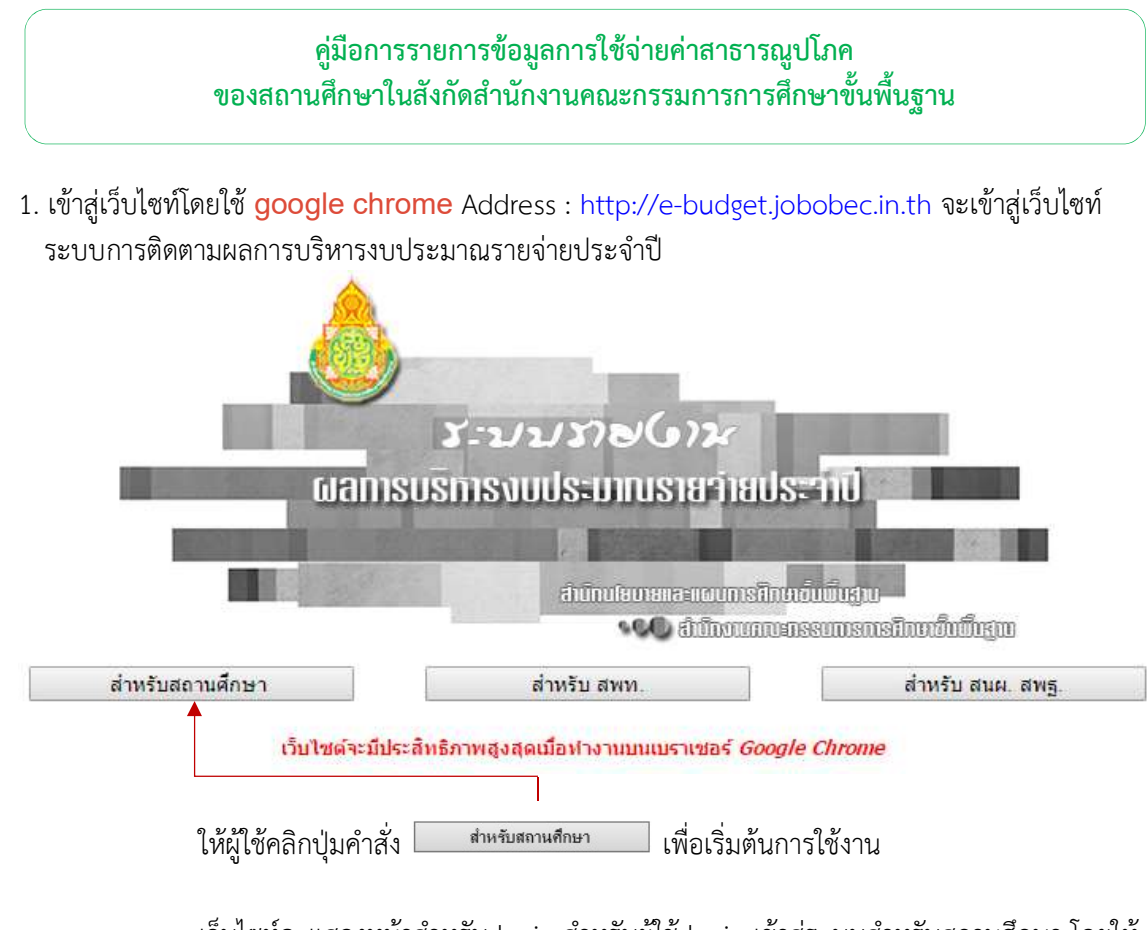

เว็บไซท์จะแสดงหน้าสำหรับ login สำหรับผู้ใช้ login เข้าสู่ระบบสำหรับสถานศึกษา โดยให้ สังเกตจากภาพที่แสดงสถานการทำงาน

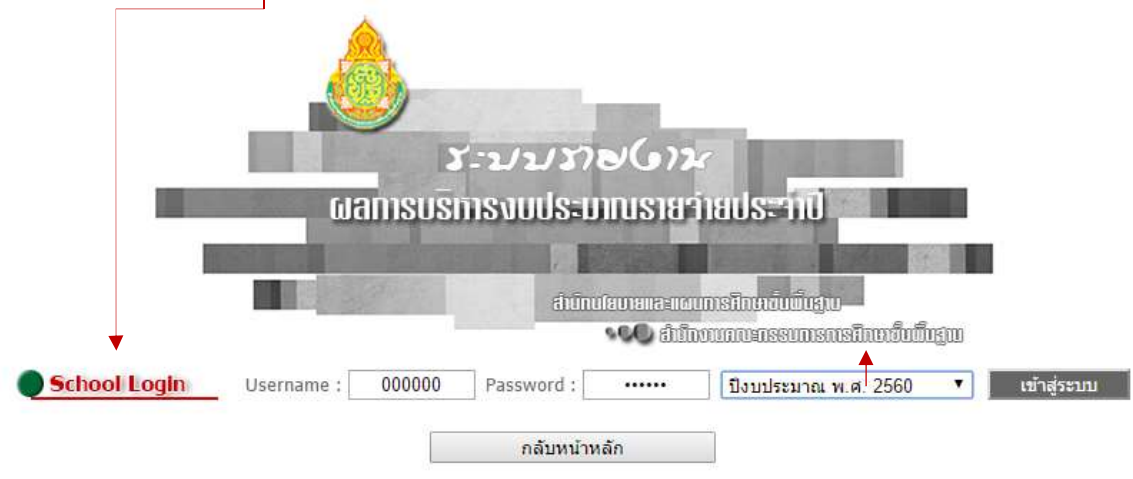

ให้ผู้ใช้ป้อน Username และ Password โดยกำหนดรหัส per\_code (เลขทะเบียน 6 หลัก) เป็นทั้ง Username และ Password แล้วเลือกปีงบปีประมาณ พ.ศ. 2560 (สำหรับ สพป./สพม. เข้ารายงาน การใช้ค่าสาธารณูปโภคให้เข้าที่เมนูสำหรับสถานศึกษา เช่นกัน เนื่องจาก สพป./สพม. จะมี 2 สถานะ คือ ผู้ใช้ ระดับสถานศึกษา และ ผู้ใช้ระดับ Admin)

เมื่อผู้ใช้ป้อน Username และ Password และเลือกปีงบประมาณเรียบร้อยแล้ว ให้ผู้ใช้ คลิกปุ่มคำสั่ง "เข้าสู่ระบบ" เพื่อเว็บไซท์จะได้ทำงานใน Step ต่อไป 2. เมื่อผู้ใช้ login เข้าสู่ระบบเรียบร้อยแล้ว เว็บไซท์จะแสดงหน้ายืนยันการเข้าทำงาน ดังรูป

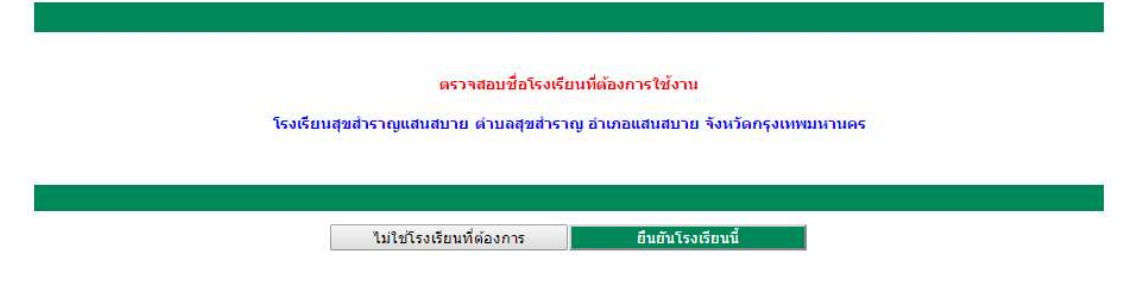

หากผู้ใช้ป้อน per\_code ถูกต้อง ให้คลิกยืนยันโรงเรียนนี้ เพื่อเข้าทำงานต่อไป

| บประมาณประจำปี | รายงานค่าสาธารณูปโภค | ระบบบัญชีการศึกษาขั้นพื้นฐาน | รายงานงบลงท |
|----------------|----------------------|------------------------------|-------------|
| บประมาณประจำปี | รายงานค่าสาธารณูปโภค | ระบบบัญชีการศึกษาขั้นพื้นฐาน | รายงานงบละ  |

## การรายงานการใช้จ่ายค่าสาธารณูปโภคของสถานศึกษา

1. ให้ผู้ใช้คลิกที่ปุ่มคำสั่ง **กายงานการใช้ง่ายค่าสายารณุปโกค** เว็บไซท์จะเข้าสู่หน้าหลักการรายงานการใช้ จ่ายค่าสาธารณูปโภคของสถานศึกษา ดังรูป

| 1.4.2.441                     |                | ค่าไฟฟ้า                                     | ค่าน้ำประปา                                                                | ด่าโทรศัพท์               | <b>ต่าไปรษณีย์</b> | ค่าอินเทอร์เน็ด |
|-------------------------------|----------------|----------------------------------------------|----------------------------------------------------------------------------|---------------------------|--------------------|-----------------|
| เดือน ปี                      | รายงาน         | หน่วย<br>งายโระมวณ                           | หน่วย<br>งบประมาณ                                                          | งบประมาณ                  | งบประมาณ           | งบประมาณ        |
| <b>ุลาคม 255</b> 8            | เลือก          | 0.00                                         | 0.00                                                                       | 0.00                      | 0.00               | 0.              |
| พฤ <mark>ศจิ</mark> กายน 2558 | เลือก          | 0.00                                         | 0.00                                                                       | 0.00                      | 0.00               | 0.              |
| รันวาคม 2558                  | เลือก          | 0.00                                         | 0.00                                                                       | 0.00                      | 0.00               | 0.              |
| เกราคม 2559                   | เลือก          | 0.00<br>0.00                                 | 0.00<br>0.00                                                               | 0.00                      | 0.00               | 0.              |
| าุมภาพันธ์ 2559               | เลือก          | 0.00<br>0.00                                 | 0.00<br>0.00                                                               | 0.00                      | 0.00               | 0.              |
| มีนาคม 2559                   | เลือก          | 0.00                                         | 0.00<br>0.00                                                               | 0.00                      | 0.00               | 0.              |
| มษายน 2559                    | เลือก          | 0.00                                         | 0.00                                                                       | 0.00                      | 0.00               | 0.              |
| <sup>ผ</sup> ฤษภาคม 2559      | เลือก          | 0.00                                         | 0.00<br>0.00                                                               | 0.00                      | 0.00               | 0.              |
| <b>ว</b> ิถุนายน 2559         | เลือก          | 0.00                                         | 0.00<br>0.00                                                               | 0.00                      | 0.00               | 0.              |
| ารกฎาคม 2559                  | เลือก          | 0.00<br>0.00                                 | 0.00<br>0.00                                                               | 0.00                      | 0.00               | 0.              |
| สิงหาคม 2559                  | เลือก          | 0.00<br>0.00                                 | 0.00<br>0.00                                                               | 0.00                      | 0.00               | 0.              |
| <del>โนยายน 2559</del>        | เลือก          | 0.00<br>0.00                                 | 0.00<br>0.00                                                               | 0.00                      | 0.00               | 0.              |
|                               |                | แก้ไข                                        | ล่าสุดเมื่อ ยังไม่มีการราย                                                 | งานข้อมูล                 |                    |                 |
| ริงหาคม 2559<br>วันยายน 2559  | เลือก<br>เลือก | 0.00<br>0.00<br>0.00<br>0.00<br>0.00<br>นกไป | 0.00<br>0.00<br>0.00<br>0.00<br>0.00<br>0.00<br>ถ่าสุดเมื่อ ยังไม่มีการราย | 0.00<br>0.00<br>งานข้อมูล | 0.00               |                 |

กรณีที่สถานศึกษาเข้าสู่การรายงานการใช้จ่ายค่าสาธารณูปโภคครั้งแรก เว็บไซท์จะแสดงการใช้จ่าย ในทุกรายการเป็น 0.00 บาท และสถานการรายงานจะแจ้ง<mark>ยังไม่มีการรายงานข้อมูล</mark>ให้ผู้ใช้ทราบ

ในสดมภ์ รายงาน จะแสดงปุ่มคำสั่งใน 2 ลักษณะ

1. สามารถคลิกเข้าไปรายงานได้

2. [มีสามารถเข้าไปรายงานได้ เนื่องจากยังไม่ถึงช่วงเดือนที่จะรายงาน (ผู้ใช้ไม่ สามารถเข้าไปรายงานการใช้จ่ายล่วงหน้าได้)

สำหรับปุ่มคำสั่ง **และแหน่หลัก** ใช้สำหรับออกจากหน้าหลักการรายงานการใช้จ่ายค่าสาธารณูปโภค ของสถานศึกษากลับสู่หน้าเมนูหลัก

|                     |       | ค่าไฟฟ้า          | ค่าน้ำประปา       | ด่าโทรศัพท์ | ค่าไปรษณีย์ | ค่าอินเทอร์เน็ต |
|---------------------|-------|-------------------|-------------------|-------------|-------------|-----------------|
| เดือน ปี            | รายงน | หน่วย<br>งบประมาณ | หน่วย<br>งบประมาณ | งบประมาณ    | งบประมาณ    | งบประมาณ        |
| ดุลาคม 2558         | เลือก | 0.00              | 0.00              | 0.00        | 0.00        | 0.00            |
| พฤศจิกายน 2558      | เลือก | 0.00              | 0.00<br>0.00      | 0.00        | 0,00        | 0.00            |
| <u>ธันวาคม</u> 2558 | เลือก | 0.00              | 0.00              | 0.00        | 0.00        | 0.00            |

3. เว็บไซท์จะแสดงหน้าสำหรับป้อนข้อมูลการใช้จ่ายค่าสาธารณูปโภคของสถานศึกษาตามที่ต้องการ

| ค่าไฟฟ้า |           | <u> ค่าน้ำประปา</u> |          | <b>ค่าโทรศัพท์</b> | ค่าไปรษณีย์ | ค่าอินเทอร์เน็ต |
|----------|-----------|---------------------|----------|--------------------|-------------|-----------------|
| หน่วย    | งบประมาณ  | หน่วย               | งบประมาณ | งบประมาณ           | งบประมาณ    | งบประมาณ        |
| 547.00   | 12,455.00 |                     |          |                    |             |                 |

ให้ผู้ใช้ป้อนข้อมูลการใช้จ่ายในสดมภ์รายการที่ต้องการ ในกรณีที่ผู้ใช้รายการข้อมูลไม่ครบทั้ง 5 รายการ

ค่าฟ้าฟ้าและค่าน้ำประปา ป้อนหน่วยการใช้ และงบประมาณที่จ่าย สำหรับค่าโทรศัพท์ ค่าไปรษณีย์ และค่าอินเทอร์เน็ต รายงานเฉพาะงบประมาณที่จ่าย

ผู้ใช้สามารถเข้ามารายงานเพิ่มเติมให้ครบถ้วนได้ภายหลัง โดยผู้ใช้ไม่ต้องพิมพ์เครื่องหมายคอมม่า (,) ระบบจะใสให้โดยอัตโนมัติ ให้รายงานการใช้จ่ายเป็นจุดทศนิยมสองตำแหน่ง เมื่อป้อนข้อมูลเรียบแล้วให้ผู้ใช้ คลิกปุ่มคำสั่ง **เ**น็กข้อมูล เพื่อจัดเก็บข้อมูล

เว็บไซท์จะแสดงข้อความแจ้งเตือนให้ผู้ใช้ตรวจสอบความถูกต้อง หากตรวจสอบถูกต้องให้คลิกปุ่มคำสั่ง

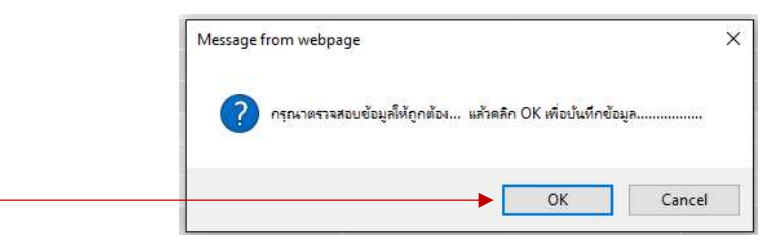

4. เว็บไซท์จะนำกลับหน้าการรายงานตามข้อ 2 และแจ้งสถานการแก้ไขล่าสุดให้ผู้ใช้ทราบ

|                               |        | ค่าไฟฟ้า            | ต่าน้ำประปา        | ต่าโทรศัพท์ | ค่าไปรษณีย์                           | ค่าอินเทอร์เน็ต |
|-------------------------------|--------|---------------------|--------------------|-------------|---------------------------------------|-----------------|
| เดือน ปี                      | รายงาน | หน่วย<br>งบประมาณ   | หน่วย<br>งบประมาณ  | งบประมาณ    | <mark>งบประมาณ</mark><br>0.00<br>0.00 | งบประมาณ        |
| ดุลาคม 2558                   | เลือก  | 547.00<br>12,455.00 | 42.00<br>12,111.00 | 4,150.00    | 0.00                                  | 15,000.00       |
| พฤศจิกา <mark>ยน 2</mark> 558 | เลือก  | 0.00<br>0.00        | 0.00               | 0.00        | 0.00                                  | 0.0             |
| ธันวาคม 2558                  | เลือก  | 0.00                | 0.00               | 0.00        | 0.00                                  | 0.0             |

้สำหรับการรายงานข้อมูลเพิ่มเติมให้ผู้ใช้ดำเนินการตามข้อ 2 และ 3 ตามลำดับ